# 创高网络课程平台系统软件 v1.0

使用说明

杭州创高软件科技有限公司

2013年3月

| 一、总领              | 1  |
|-------------------|----|
| 1. 网站建设流程         | 1  |
| 2. 用户角色介绍         | 1  |
| 3. 主要界面显示         | 2  |
| 4. 任务栏导航介绍        | 4  |
| 二、平台管理操作说明        | 5  |
| 1.系统管理            | 5  |
| 1.1 用户管理          | 6  |
| 1.1.1 添加用户        | 6  |
| 1.1.2 修改用户信息      | 7  |
| 1.1.3 删除用户        | 7  |
| 1.2 角色管理          | 7  |
| 1.2.1 角色设定        | 7  |
| 1.2.2 角色删除        |    |
| 1.3 日志管理          |    |
| 2.基本信息管理          |    |
| 2.1 教师信息          |    |
| 2.1.1 添加教师        | 9  |
| 2.1.2 修改、删除教师信息操作 | 9  |
| 2.1.3 搜索教师信息      | 9  |
| 2.1.4 导入教师信息、查看任课 |    |
| 2.2 学生信息          |    |
| 2.2.1 添加学生、导入学生   |    |
| 2.2.2 编辑、删除学生信息   |    |
| 2.2.3 搜索学生信息      |    |
| 2.2.4 设置学生本地登录密码  |    |
| 2.3 课程信息          |    |
| 2.3.1 添加课程、导入课程   |    |
| 2.3.2 编辑、删除课程信息   | 13 |

# 目录

| 2.3.3 搜索课程信息、查看开课   | 13 |
|---------------------|----|
| 2.4 开课信息            | 14 |
| 3.课程网站管理            | 14 |
| 3.1 开通新课程网站         | 14 |
| 3.1.1 开通新课程网站       | 15 |
| 3.2 已开通课程           | 15 |
| 3.2.1 已开通课程网站的搜索、删除 | 15 |
| 3.2.2 已开通课程网站的编辑    | 16 |
| 3.3 模板管理            | 16 |
| 3.4 得分项目配置          | 17 |
| 4.统计检索              | 18 |
| 4.1 学生成绩            | 18 |
| 4.2 平台访问量           | 18 |
| 4.3 学生访问统计          | 18 |
| 4.4 信息量统计           | 18 |
| 4.5 问卷调查            | 19 |
| 4.5.1 题库管理          | 19 |
| 4.5.2 题目管理          | 19 |
| 4.5.3 调查项目          | 20 |
| 4.5.4 调查统计          | 20 |
| 三、网站管理操作说明          | 21 |
| 1.系统管理              | 21 |
| 1.1 用户管理            | 21 |
| 1.1.1 添加、修改、删除用户    | 21 |
| 1.1.2 用户角色设定、删除     | 21 |
| 1.2 栏目管理            | 22 |
| 1.2.1 添加、修改、删除栏目    | 22 |
| 2 内容管理操作            | 22 |
| 2.1 普通文章管理          | 22 |
| 2.1.1 添加、修改、删除文章    | 23 |

| 2.2 自定义页面管理                         | 23 |
|-------------------------------------|----|
| 2.3 发布文章时可能要用到的操作                   | 23 |
| 2.3.1 添加图片                          | 23 |
| 2.3.2 添加附件                          | 24 |
| 2.3.3 多张图片排版                        | 24 |
| 2.3.4 多篇文章的置顶、同时发布到其他栏目、复制、移动、排序等操作 | 24 |
| 2.3.5 添加视频                          | 25 |
| 3 功能模块管理                            | 26 |
| 3.1 作业管理                            | 26 |
| 3.1.1 作业管理                          | 26 |
| 3.1.2 作业配置                          | 27 |
| 3.2 实验报告管理                          | 27 |
| 3.3 作品管理                            | 28 |
| 3.3.1 作品管理                          | 28 |
| 3.3.2 作品配置                          | 28 |
| 3.4 成绩管理                            | 28 |
| 3.4.1 成绩管理                          | 28 |
| 3.4.2 计算公式配置                        | 29 |
| 3.5 课程调查                            | 29 |
| 3.5.1 题库管理                          | 29 |
| 3.5.2 题目管理                          | 30 |
| 3.5.3 调查项目                          | 30 |
| 3.5.4 师生管理                          | 31 |
| 3.5.5 调查统计                          | 31 |
| 3.6 在线交流                            | 31 |
| 4 自主学习                              | 32 |
| 4.1 自主测试                            | 32 |
|                                     |    |
| 4.1.1 题库管埋                          | 32 |
| 4.1.2 试题管理                          | 33 |
| 4.1.3 考试管理                          | 34 |

| 4.1.4 考生管理   |  |
|--------------|--|
| 4.1.5 成绩管理   |  |
| 4.1.6 考试抽题   |  |
| 4.1.7 题库定制抽题 |  |

一、总领

### 1.网站建设流程

1、平台管理员创建课程(为课程指定默认模板,系统创建默认栏目结构)。

2、平台管理员将课程分配给一个老师负责(该老师成为课程网站管理员)。

3、课程网站老师登录后,进入课程管理界面。

4、课程网站管理员根据需要对课程网站进行初步工作,包括进一步添加用户(助教和 任课老师),调整栏目。

5、课程网站管理员和助教对课程网站的内容进行添加修改。

6)任课教师在教学过程中,使用在线交流、作业、实验报告、成绩等各个模块进行管理。

7)要创建一门课程,必须先有课程信息才能进行开课信息设置,在以上两者基础上才 能添加学生信息。其中课程信息只能平台管理员才有权限设置,意味着要开一门课必须由平 台管理员先添加课程信息。开课信息和学生信息平台管理员和课程管理员都可以设置。平台 管理员可在平台管理--基本信息管理里面找到对应的点设置,课程管理员进入课程网站后台 后在系统管理--开课与学生信息处设置。

8) 只要有课程信息就可以在开通新课程网站处开通网站

9) 平台管理员需注意,必须开通网站后才能在网站管理--站点管理中出现该课程。

10)得分项目配置是用于教师进行成绩打分管理,只有平台管理员可见和进行配置操作

11)平台管理员的用户管理与课程网站的用户管理区别:前者可以设置包括平台管理员、 课程网站管理员、任课老师3个用户角色;后者可以设置课程网站管理员、老师(助教)、 专家(只读用户)。

### 2.用户角色介绍

1、平台管理员(超级管理员):拥有一切权限,可以操作其它角色所拥有的任何操作。

2、课程网站管理员:一般是由教研组安排一个老师负责,完成课程网站的内容建设, 以及课程层面的统一设置,比如作业配置、实验报告配置。课程网站管理员是由平台管理员 分配的。

3、任课教师:负责自己教课的班,拥有答疑(在线交流)、布置作业、批改作业、实验 报告、成绩管理等权限。

4、助教:默认是没有的,但是课程网站管理员可以添加助教账号,来辅助自己完成课 程网站的内容建设。助教不一定非要是老师。

5、学生:学生可以是添加的,也可以导入。学生不具备后台的浏览和操作权限。在网站前台上可进行页面的浏览操作,进行其他操作如在线留言、下载、上传作业等必须通过该学生确实是此课程的用户,验证正确之后方可使用。没选本门课的学生,即使通过浙大通行证登录了,也不允许使用交互的功能。

6、只读账号:只拥有浏览权限,不具备操作权限。一般开放给校外的人员使用,用于 评审评估。

1

# 3.主要界面显示

1、平台管理界面: 给平台管理员用, 也只有平台管理员可见。如下图:

| 💦 创高网络课程平台                                                                               | 欢迎你,ad<br>oo 系统桌i | min第284次登录。<br>面 用户管理 ×       |     | ② 帮助               |
|------------------------------------------------------------------------------------------|-------------------|-------------------------------|-----|--------------------|
| 平台管理 网站管理 《                                                                              | 当前位置              | : 基本信息 > 用户管理                 |     |                    |
| 平台设置                                                                                     |                   |                               |     |                    |
| 🛛 😑 基本信息管理                                                                               |                   |                               |     |                    |
| <ul> <li>□ 用户管理</li> <li>□ 学生信息</li> <li>□ 课程信息</li> </ul>                               | 编号                | 用户名/工号                        | 姓名  | 角色一览               |
| <ul> <li>□ 开课信息</li> <li>□ = 课程网站管理</li> </ul>                                           | 13                | admin()                       |     | ・平台管理员【()】         |
| <ul> <li>已开通课程</li> <li>开通新课程网站</li> <li>石板管理</li> </ul>                                 | 13744             | (0096160)                     | 王卫星 | ・平台管理员【()】         |
| <ul> <li>□ 禄侯 8 42</li> <li>□ 得分项目配置</li> <li>□ 会 统计检索</li> </ul>                        | 13745             | (0097395)                     | 徐峰  | ・平台管理员【()】         |
| <ul> <li>) 学生成绩</li> <li>) 平台访问量统计</li> <li>) 学生访问统计</li> </ul>                          | 13746             | xiebox(0000240)               | 谢勇  | ・ 課程网站管理员【测试(中文版)】 |
| <ul> <li>□ 信息量统计</li> <li>□ 问卷调查</li> <li>□ <del>□</del> 系统管理</li> <li>□ 日志管理</li> </ul> | 共有4条              | 当前第1/1页 第一页上一页下一页最后页 转到 1 🛛 💌 |     |                    |

2、平台管理员所见各门课程的管理界面(网站管理):可在站点下拉框中点击具体某一

| 课程。                                                                                                    |                          |  |
|----------------------------------------------------------------------------------------------------|--------------------------|--|
| 平台管理网站管理                                                                                                    | 当前位置:欢迎使用 网络课程平台         |  |
| 站点请选择 💌                                                                                                    | 定制桌面                     |  |
| (E)                                                                                                    |                          |  |
| 🚖 WESCMS<br>🗅 💼 网站内容管理                                                                                                    | 系统每日文章增加数量               |  |
| <ul> <li>              ▲○○○○○○○○○○○○○○○○○○○○○○○○○</li></ul>                                                                      | 02月11日 03月13日            |  |
| □ [1494]<br>□ [1494]<br>□ [1494]<br>□ [1494]<br>□ [1494]<br>□ [1494]<br>□ [1494]<br>□ [1494]<br>□ [1494]<br>□ [1494]<br>□ [1494] | 最大日发文数量为4,发生于2013-03-13。 |  |
| - 2 开课与学生信息<br>- 2 开课与学生信息<br>- 2 栏目管理<br>- 2 開户管理<br>- 2 同 口令与个人选项<br>- 2 退出                                                    |                          |  |

3、各门课程的管理界面(网站管理):给课程网站管理员和任课教师、助教用。根据权限不同,能看到的可管理的项目也不同。如下图:

| 💦 创高网络课程平台                                                                                                    |                  |        |            | 欢迎你,aa | a() |    |
|----------------------------------------------------------------------------------------------------|------------------|--------|------------|--------|-----|----|
| 网站管理                                                                                                    | 当前位置:用户管理        |        |            |        | ø   | 刷新 |
| 站点 🔹 💌                                                                                                    | 添加用户             |        |            |        |     |    |
|                                                                                                    | 」 用户检索: 用户名/姓名/] | 号: 检索  |            |        |     |    |
| ▲ 資 aaa [650] ① 作业管理 [667]                                                                                      | 编号               | 用户名/姓名 | 访问次数       | 角色设定   | 修改  | 删除 |
| 实验报告管理 [668]                                                                                                    | 13746            | 赵豫红    | 30         | 设定     | ø   | ×  |
| □ 成绩管理 [670]                                                                                                    | 13745            | aaa    | 10         | 设定     | P   | ×  |
| <ul> <li>○ 基本设置</li> <li>○ 基本设置</li> <li>○ 开课与学生信息</li> <li>○ 栏目管理</li> <li>○ ペークライノ选项</li> <li>○ 退出</li> </ul> |                  |        | 共有条目:2 第 1 | /1页    |     |    |

4、课程网站前台: 匿名访客也可以浏览; 上本门课的学生登录后可进入交互的功能(答疑、作业下载、上传、实验报告下载、上传等)。没选本门课的学生, 即使通过浙大通行证登录了, 也不允许使用交互的功能。如下图:

| ()<br>                         | Welcome to E-Class of Depar | RTMENT OF CONTROL SCIENCE AND EN | GINEERING, ZJU                                                                                                    |
|--------------------------------|-----------------------------|----------------------------------|----------------------------------------------------------------------------------------------------|
|                                | 核心课程                        |                                  | 图片展示                                                                                                    |
| THE LAND                       | • 光电系统及工程实习                 | - 光通信及集成光电子技术实习                  |                                                                                                    |
| 浙江大学控制科学与工程学系                  | • 电子线路设计实习                  | - 现代通信原理                         |                                                                                                    |
|                                | - 电磁波基础及应用                  | - 光电信息综述                         |                                                                                                    |
| 网络课程半台                         | - 电磁场与电磁波                   | • 光量子学基础                         | The state of the state of the s |
| 欢迎访问光电系本科生网络课程平台。<br>欢迎您:李林 () | •数字信号处理                     |                                  |                                                                                                    |
| 注销                             | 模块课程                        |                                  |                                                                                                    |
|                                | • 光纤通信课程设计                  | - 光学系统课程设计                       | 3                                                                                                    |
| <b>走</b> 的洗澡                   | • 集成光电子器件及设计                | - 薄膜光学与技术                        |                                                                                                    |
|                                | - 光网络基础                     | • 光学材料及元件制造                      |                                                                                                    |
| test 进入管理                      | • 光通信技术                     | • 光电精密机构设计                       | And the second                                                                                                    |
| 1218                           | 实习课程                        |                                  |                                                                                                    |
|                                | 基础类                         | 技术类                              | 2                                                                                                    |
| VI VI                          | • 软件技术基础                    | • 光电子学                           |                                                                                                    |
|                                | • 微机系统设计与应用                 | - 物理光学                           |                                                                                                    |
| 444                            | • 微机原理与接口技术                 | • 应用光学                           |                                                                                                    |

学生账号"进入管理"显示页面如下:

|                                                                                                    | 用户登录 LOGIN             | 李林 (06570201),欢迎登录。 | 进入管理中心 退出登录 |      |
|----------------------------------------------------------------------------------------------------|------------------------|---------------------|-------------|------|
| the hunder                                                                                                    | 当前位置;首页 > 管理中(<br>作业管理 | ර්<br>more          | 实验报告管理      | more |
| 管理中心                                                                                                    | 作品管理                   | more                | 成绩管理        | more |
| <ul> <li>&gt;&gt; 作业管理</li> <li>&gt;&gt; 实验报告管理</li> <li>&gt;&gt; 作品管理</li> <li>&gt;&gt; 动振管理</li> <li>&gt;&gt; 动振管理</li> </ul> | 课程调查                   | more                |             |      |
| <sup>2</sup> <sup></sup> <sup></sup><br><b>January</b> 2013-01<br>日 − 二 三 四 五 六                                                 |                        |                     |             |      |
| 1 2 3 4 5<br>6 7 8 9 10 11 12<br>13 14 15 16 <b>(1)</b> 18 19                                                                   |                        |                     |             |      |
| 20 21 22 23 24 23 26<br>27 28 29 30 31                                                                                          |                        |                     |             |      |

作业管理页面如下图:

| 首页                         | Į                 |     | 理  | 论教 | 教学       |      | 实践教学          | 自主学          | 习 资源                   | 下载                     | 在线3           | を流       | 申报信      | 息   |
|----------------------------|-------------------|-----|----|----|----------|------|---------------|--------------|------------------------|------------------------|---------------|----------|----------|-----|
|                            |                   |     |    |    |          |      | 用户登           | 录 LOGIN 李    | 林 (06570201),欢迎登       | 录。进入管理中                | □心 退出登录       |          |          |     |
| 5540 <sup>°</sup><br>140 . | A                 | 7   |    |    |          |      | 当前位置:首        | 页 > 管理中心 >   | 作业管理                   |                        |               |          |          |     |
| Z                          | 1                 | 4   | -  | h  | ala<br>A | h    | <b>请选择课程:</b> | 2011-2012-2  | ~                      |                        |               |          |          |     |
| - Car                      | N 2               |     |    |    |          | E    | 作业管理          | 里            |                        |                        |               |          |          |     |
| 管理中                        | 中心                |     |    |    |          |      | 作业名制          | 除 作业内<br>容 容 | 截止时间                   | 上传作<br>业               | 上传时<br>间      | 老师批<br>阅 | 批阅时<br>间 | 操作  |
| 字验报<br>作品管<br>成绩管          | <br>告管理<br>理<br>理 |     |    |    |          |      | 控制系<br>论      | <b>祝</b> 下载  | 2013-01-18<br>12:12:27 | 上传                     |               | -        | -        | -   |
| 保程调                        | 重                 |     |    |    |          |      | 诸注意: 1:       | 请作业上传不成功     | 的同学,麻烦再将你的作            | <b>封业上传一次,</b>         | 注意作业文件        | 的名称用英文和  | 御数字,不要有  | 有特殊 |
| Ja                         | inua              | ary |    |    | 201      | 3-01 | 符号 2:         | 上在实地后,测试     | 刚上住的文件具不可以了            | 成金 . 加可以下              | *<br>参表示成功    |          |          |     |
| E                          | 1 <del></del>     | =   | Ξ  | Щ  | Æ        | 六    | 2.            |              |                        | 1 40 1 X 1 X 1 X 1 X 1 | 484450-100250 |          |          |     |
|                            |                   | 1   | 2  | 3  | 4        | 5    |               |              |                        |                        |               |          |          |     |
| 6                          | 7                 | 8   | 9  | 10 | 11       | 12   |               |              |                        |                        |               |          |          |     |
| 13                         | 3 14              | 15  | 16 | 1  | 18       | 19   |               |              |                        |                        |               |          |          |     |
| 20                         | 21                | 22  | 23 | 24 | 25       | 26   |               |              |                        |                        |               |          |          |     |
| 27                         | 7 28              | 29  | 30 | 31 |          |      |               |              |                        |                        |               |          |          |     |

# 4.任务栏导航介绍

控制系网络课程平台网站后台分为"网站内容管理"和"系统管理"两块。如下图:

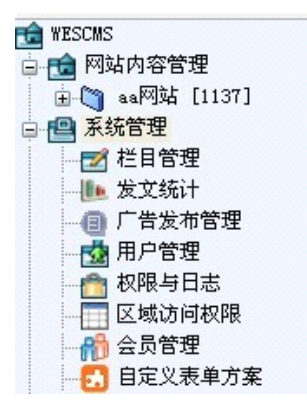

"系统管理"-这个节点下面有系统管理相关的链接,如栏目管理、用户管理等,如上图。 "网站内容管理"-这个节点下面有网站及其各级栏目,点击栏目后可进行栏目内容管理。 "退出"-退出系统。如下图:

| te WESCMS       |
|-----------------|
| 白 💼 网站内容管理      |
| 📄 資 aa网站 [1137] |
| 🛓 資 首页 [1138]   |
| 🛓 🏹 管理中心 [1153] |
| 顶部图片 [1159]     |
|                 |
|                 |
|                 |
| 🛓 資 自主学习 [1163] |
| 资源下载 [1168]     |
| 在线交流 [1169]     |
|                 |
| ■ 📳 系统管理        |
|                 |

上图的系统管理图为超级管理员所见,课程网站管理员可见的系统管理结构图如下:

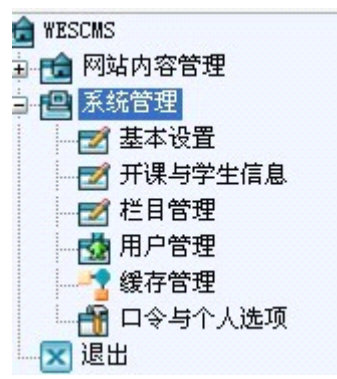

## 二、平台管理操作说明

## 1.系统管理

平台管理界面只有超级管理员可以进入进行操作,其他角色进入后台不能见到平台管理页面。

### 1.1 用户管理

超级管理员可以在本模块中管理系统用户,进入用户管理模块后,界面上列出了系统所 有的用户(如下图),列表中的每一行代表一个用户,包括用户名/工号、姓名、角色字段, 超级管理员可以添加、编辑、删除用户

```
当前位置:基本信息>用户管理
```

| 编号                   | 用户名/工号          | 姓名  | 角色一览              |
|----------------------|-----------------|-----|-------------------|
| 13                   | admin()         |     | ・平台管理员【()】        |
| 137 <mark>4</mark> 4 | (0096160)       | 王卫星 | ・平台管理员【()】        |
| 137 <mark>4</mark> 5 | (0097395)       | 徐峰  | ・平台管理员【()】        |
| 13746                | xiebox(0000240) | 谢勇  | ・课程网站管理员【测试(中文版)】 |

共有4条 当前第1/1页 第一页上一页下一页最后页 转到 1 🛛 🔽

### 1.1.1 添加用户

在用户管理界面左上角有"添加用户"按钮,点击该按钮进入添加用户表格,如下图 当前位置:系统管理 > 添加用户

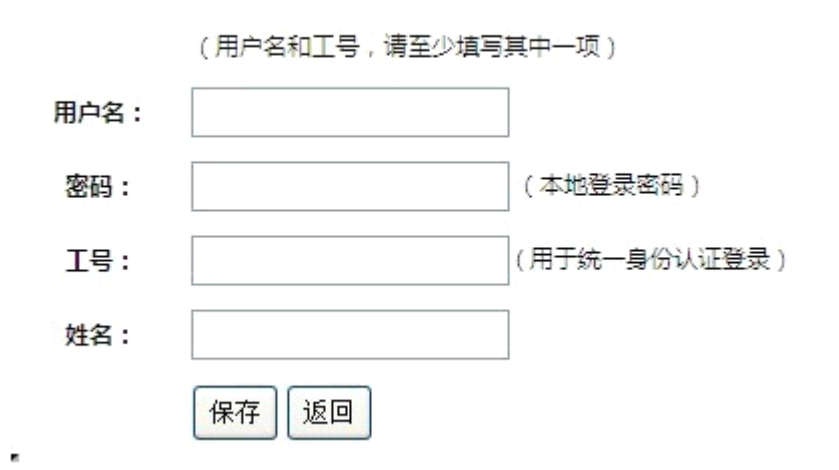

添加用户时要填写的各项信息要求如下:

用户名:用户唯一识别标志,不重复。如重复,保存时会提示该用户名已存在。 密码:设置用户本地登录时使用的密码。

工号:用户唯一识别标志,不重复。如重复,保存时会提示该工号已存在。

姓名:该账号对应的人员,可重复。

### 1.1.2 修改用户信息

在用户管理界面中,把鼠标放到用户名/工号上面,即显示修改功能按钮,点击"修改" 打开对应用户的修改界面(与添加用户信息页面相同)。

超级管理员可以修改所有用户信息,包括用户名及各项信息和密码(不需要知道旧密码, 直接输入新密码即可)。

### 1.1.3 删除用户

在用户管理界面中,把鼠标放到用户名/工号上面,即显示删除功能按钮,点击"删除" 即删除该用户。

### 1.2 角色管理

超级管理员可以在本模块中进行用户角色管理,进入该模块后,界面上列出了系统所有 的用户,列表中的每一行代表一个用户,包括工号、用户名、姓名、操作,此页面中只有操 作项可动作,超级管理员可以对指定的用户进行角色的设定。如下图

当前位置:基本信息>用户管理

| 编号                   | 用户名/工号                        | 姓名  | 角色一览               |
|----------------------|-------------------------------|-----|--------------------|
| 13                   | admin()                       |     | ・平台管理员【()】         |
| 137 <mark>4</mark> 4 | (0096160)                     | 王卫星 | ・平台管理员【()】         |
| 137 <mark>4</mark> 5 | (0097395)                     | 徐峰  | ・平台管理员【()】         |
| 13746                | xiebox(0000240)               | 谢勇  | ・ 课程网站管理员【测试(中文版)】 |
| 共有 <mark>4</mark> 条  | 当前第1/1页 第一页上一页下一页最后页 转到 1 🛛 🗸 |     |                    |

### 1.2.1 角色设定

选择需要设定角色的用户,把鼠标放在该用户名上,自动显示"角色设定"操作,点击 该操作,进入角色设定页面,选择"角色类型"和"只读用户",点击"新增"则角色设定 完成。当前角色栏自动显示已拥有的角色信息。如下图

| ● 系统桌面              | 用户管理× 角色管理×                 |      |           |      | •• |
|---------------------|-----------------------------|------|-----------|------|----|
| 用户信息                |                             |      |           |      |    |
| 1                   | 用户名: 张红                     |      |           |      |    |
|                     | 姓名: 张红                      |      |           |      |    |
| 当前角色                |                             |      |           |      |    |
| 序号                  | 角色类型                        | 只读用户 | 开课课程      | 开课编号 | 操作 |
| 63                  | 课程网站管理员                     | 否    | aaaa(中文版) |      | 删除 |
| 新增角色<br>角色类<br>只读用/ | 型: 平台管理员 ▼<br>户: ○是⊙否<br>新増 |      |           |      |    |

同一用户可以有多个角色,新增角色不覆盖上次赋予的角色。如要修改角色只能新增, 同时删除需要修改的那个角色。

#### "角色类型"与"只读用户"结合使用,具体如下:

平台管理员:即超级管理员,拥有一切权限。只读情况下只能浏览所有的信息,不能操作 课程网站管理员:只拥有与之相关课程网站的管理权限,只读情况下只能浏览内容不能操作。 老师:只拥有与之相关课程的管理权限,只读情况下,只能浏览不能操作。

### 1.2.2 角色删除

在已设定角色的基础上进行删除,如上图,点击"删除"则删除设定的角色。

### 1.3 日志管理

日志管理主要用于记录登录后台进行的每一个操作,该页面包含日期、操作者、操作、 状态、备注、ip 地址 6 个字段,方便管理员查看记录。

### 2.基本信息管理

### 2.1 教师信息

超级管理员可以对该模块拥有全部权限,对该模块进行操作。进入基本信息管理模块 可见列出的所有教师信息(如下图),列表中每一行代表一个教师,信息包括:姓名/工号、 性别、职称。在该页超级管理员可进行添加、删除、编辑(修改)、查看任课、搜索、导入 教师信息等操作。

| 当前位置:基本信息管理>教师信息            |      |         | 🗘 刷新 |
|-----------------------------|------|---------|------|
| 姓名江号: [ 視索] (漆加教师) (导入教师信息) |      |         |      |
| 姓名江号                        | 性别   | 职称      |      |
| sdf(sdf)                    | asdf | asdfsdf |      |
| 厅夺橱才(ccc)                   |      |         |      |
| bbb/(aaaa)                  |      |         |      |

### 2.1.1 添加教师

在教师信息页面有一个"添加教师"按钮,点击该按钮,打开添加教师信息页面,该页面包括4个字段,分别为:工号(必填)、姓名(必填)、性别(选填)、职称(选填)。如下图:

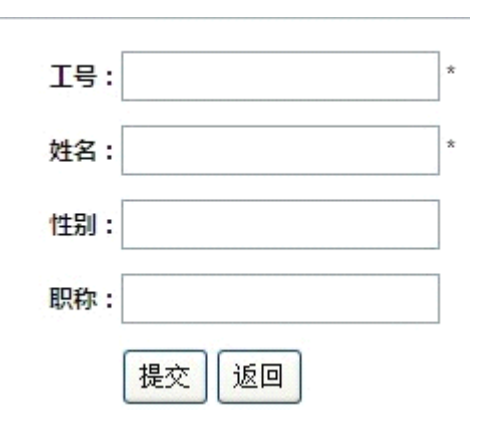

添加用户时要填写的各项信息要求如下:

工号:唯一识别标志,不重复。如重复,保存时会提示该工号已存在。 姓名:可重名,不是唯一标志。 性别:选填,如不填写,则教师信息页面上的性别处不显示。 职称:选填,如不填写,则教师信息页面上的职称处不显示。

### 2.1.2 修改、删除教师信息操作

打开教师信息页面,把鼠标放到对应的姓名/工号上,即显示"编辑(修改)"、"删除" 按钮。

修改操作:点击"编辑(修改)"按钮,进入对应教师的信息编辑页面(与添加教师信息页面相同)。超级管理员可以修改除工号之外的所有信息。

删除操作:点击"删除"按钮,即可删除该条教师信息。

#### 2.1.3 搜索教师信息

在搜索框内输入关键字,点击"搜索"按钮,则在该页面显示搜索结果,该搜索支持

模糊搜索(即只要含有输入的关键字词的所有信息结果会全部罗列出来)。

### 2.1.4 导入教师信息、查看任课

导入教师信息:点击"导入教师信息"按钮,打开导入教师信息页面,找到需要导入 的文件,选择"跳过"或者"替换原有信息",点击"确定"按钮即可导入。如下图

#### 当前位置:基本信息管理>导入教师信息

|           | 下   書   2   4   4   4   4   4   4   4   4   4 |     |
|-----------|-----------------------------------------------|-----|
|           |                                               |     |
| 重复工号处理方法: | ⊙ 跳过 ○ 替换原有信息                                 |     |
| 请选择导入文件:  |                                               | 浏览… |
|           | 确定返回                                          |     |

"重复工号处理方法"若选择"跳过",在不删除原有信息前提下,新增现上传的信息。 选择"替换原有信息",则只保留最新上传的信息。用户可以按实际需求进行相应操作。

查看任课: 在教师信息页面, 把鼠标放在需要查看任课的老师"姓名/工号"上, 即显示"查看任课"按钮, 点击该按钮进入开课信息页面。可以在该页面进行查看, 具体方法见 2.4 开课信息。

### 2.2 学生信息

进入学生信息页面默认显示所有学生信息,列表每一行代表一个学生,包括姓名/学号、 性别、专业字段,超级 管理员可以进行搜索、添加学生、导入学生、编辑、删除查看选课 情况、设置本地登录密码等操作。如下图:

| 当前位置:基本信息管理 > 学生信息                                                 | 😂 刷新          |
|--------------------------------------------------------------------|---------------|
| 姓名/学号 : 选课信息 : 【 <b>〈请选择〉                                     </b> | + 添加学生 + 导入学生 |
| 姓名/学号                                                              | 性別 专业         |
| 王斯佳(3119901007)                                                    | 行政管理          |
| 膠茜茜(3119901006)                                                    | 行政管理          |

### 2.2.1 添加学生、导入学生

该处添加的学生信息以课程号为唯一区分标志,同一学生不同课程号能同时存在。

添加学生:学生信息页面上有"添加学生"按钮,点击该按钮,打开添加学生页面,依 次填写如下图信息,点击提交即完成。

基本信息管理 > 编辑学生信息

| 开课号: <请选择> | * |
|------------|---|
| 学号         | * |
| 姓名         | × |
| 性别         |   |
| 专业         |   |
| 电话         |   |
| 电子邮件       |   |
| 提交返回       |   |

该处需填写信息的意义与要求如下:

开课号:唯一识别标志,下拉菜单式,必选,不选或重复选择不能提交

- 学号: 必填, 学号可重复
- 姓名: 必填, 姓名可重复/重名
- 性别:选填,帮助老师完善信息使用
- 专业:选填,帮助老师完善信息使用
- 电话:选填,帮助老师完善信息使用
- 电子邮件:选填,帮助老师完善信息使用

导入学生:点击"导入学生"按钮,进入导入模板页面,操作方式同2.1.4 导入教师信息一样。

### 2.2.2 编辑、删除学生信息

修改操作:在学生信息默认页面上找到需要修改的学生,鼠标放到姓名/学号处,自动显示"编辑"、"删除"点击"编辑"按钮,进入对应学生的信息编辑页面(与添加学生信息页面相同)。超级管理员可以修改除学号之外的所有信息。

删除操作:点击"删除"按钮,即可删除该条学生信息。

### 2.2.3 搜索学生信息

学生信息搜索分为2个维度: 姓名/学号、选课信息,这两个维度可以结合使用。搜索 结果显示在页面正中最显眼处。

姓名/学号搜索支持模糊搜索(即只要含有输入的关键字词的所有信息结果会全部罗列

出来)。

### 2.2.4 设置学生本地登录密码

在学生信息默认页面上找到需要修改的学生,鼠标放到姓名/学号处,自动显示"设置 本地登录密码"点击进入密码设置页面(如下图),输入"密码"点击提交即完成。

| 🏠 当前位置:基本信 | 息管理 > 设置学生本地登录密码   |  |  |  |  |
|------------|--------------------|--|--|--|--|
| 姓名: 34     |                    |  |  |  |  |
| 学号:        | 06570201 (本地登录用户名) |  |  |  |  |
| 密码:        | *                  |  |  |  |  |
|            | 提交返回               |  |  |  |  |

超级管理员可以在不知道旧密码的情况下,重新设置学生本地登录密码。

### 2.3 课程信息

课程信息模列出了课程名称/课程编号、课程英文名称、总学时三个字段,每一行表示一门 课程(如下图),超级管理员可以在该模块上进行搜索、添加课程、导入课程、编辑课程、 删除课程、查看任课操作。

| 当前位置:基本信息管理 > 课程信息     |        | び風  |
|------------------------|--------|-----|
| 课程号/课程名称: 授索 资加课程 导入课程 |        |     |
| 课程名称/课程编号              | 课程英文名称 | 总学时 |

### 2.3.1 添加课程、导入课程

添加课程:在上图中有一个"添加课程"按钮,点击该按钮,进入添加课程页面(如下图),输入必填的"课程名称"、"课程代码"、"英文名称",点击提交即完成。

当前位置:基本信息管理>编辑课程信息

| 课程名称: | ł    | t |
|-------|------|---|
| 课程代码: | *    |   |
| 英文名称: | ż    | t |
| 学分:   |      |   |
| 总学时:  |      |   |
| (     | 提交返回 |   |

该处需填写信息的要求如下: 课程名称:必填,可重复。 课程代码:必填,唯一识别标志,不可重复,重复不予提交。 英文名称:必填,可重复。 学分:选填,不填则课程信息页面不显示该信息。 总学时:选填,不填则课程信息页面不显示该信息。

导入课程:点击"导入课程"按钮,进入导入模板页面,操作方式同 2.1.4 导入教师信息一样。

### 2.3.2 编辑、删除课程信息

修改操作:在课程信息默认页面上找到需要修改的课程,鼠标放到课程名称/课程编号, 自动显示"编辑"、"删除"点击"编辑"按钮,进入对应的课程信息编辑页面(与添加课程 信息页面相同)。超级管理员可以修改除"课程代码"之外的所有信息。

删除操作:点击"删除"按钮,即可删除该条学生信息。

### 2.3.3 搜索课程信息、查看开课

搜索课程:在"课程号/课程名称"搜索框内输入关键字,点击"搜索"按钮,则在该页面显示搜索结果,该搜索支持模糊搜索(即只要含有输入的关键字词的所有信息结果会全部罗列出来)。

查看开课:在课程信息默认页面上找到需要修改的课程,鼠标放到课程名称/课程编号, 自动显示"查看任课"按钮,点击该按钮进入开课信息页面。可以在该页面进行查看。

### 2.4 开课信息

该模块主要的操作就是课程信息的增、删、改、搜索及课程查看。只要完成一次开课信息就 可以开通一个课程网站,与是否添加教师信息、学生信息、课程信息无关。页面如下图 ≝前位量: 基本偏影管理>开课偏息 2 刷新

| 课程: 请选择 🔽 任课教师姓名/工号:             | c     | L.        |    |         | + 添加开课信息 | + 导入开课信息 |
|----------------------------------|-------|-----------|----|---------|----------|----------|
| 选课编号                             | 所属课程  | 学年        | 学期 | 教师工号    | 教师姓名     | 授课人数     |
| (2012-2013-1)-24120180-0008241-1 | 地方政府学 | 2012-2013 | 秋冬 | 0008241 | 吴金群      | 20       |
| 00-155                           | 测试    | 2013      | 春夏 |         |          | 0        |

搜索开课信息:可使用"课程"下拉框,"任课教师姓名/工号"单个或多个结合使用搜索。

添加开课信息:如上图 2 个蓝色按钮,点击"添加开课信息"进入添加信息页面,输入必填的"开课编号"、"课程"、"学期"、"学年",点击"提交"按钮即添加成功,也可以按"导入开课信息"按钮进行信息的导入,方法同 6.1.4 导入教师信息一样。

修改开课信息:在开课信息默认页面上找到需要修改的课程,鼠标放到课程名称/课程 编号,自动显示"编辑"、"删除"点击"编辑"按钮,进入对应的课程信息编辑页面(与添 加开课信息页面相同)。超级管理员可以修改除"课程代码"之外的所有信息。

删除开课: 同修改开课信息操作, 找到需删除的开课信息, 点击"删除"按钮即可删 除该开课。

### 3.课程网站管理

课程网站管理包括开通新课程网站、已开通课程、模板管理、得分项目配置4个模块。

### 3.1 开通新课程网站

接 2.4 开课信息,在开课信息页面成功添加一门开课信息后,即可以进行该课程网站的开通。 每门课分别支持开通中文版和英文版共 2 个网站,用户可按照实际需求开通相应的版本。 页面如下图:

| 课程网站管理 > 开通新课程网站 | i        |        |
|------------------|----------|--------|
|                  | 请选择需要开通的 | 的网站类型: |
|                  | 中文版      | 英文版    |

### 3.1.1 开通新课程网站

开通新课程网站:如上图,点击需要开通的网站版本按钮,进入开通页面,填写如下图所示的所有信息,点击"开通"按钮,即开通了课程网站,

| 当前位置:课程网站管理 > 开通新课程网站 > 中文版 |                                           |  |        |             |        |
|-----------------------------|-------------------------------------------|--|--------|-------------|--------|
| 课程名称:                       | - 请选择 - 💙 *                               |  |        |             |        |
| 课程模板:                       | - 请选择 - 💉 *                               |  |        |             |        |
| 课程地址:                       | http://intranet.cpa.zju.edu.cn:82/eclass/ |  | * 字母、数 | 文字及下划线组成,最多 | 850个字符 |
|                             | 开通  重置                                    |  |        |             |        |

重置: 点击该按钮可重新填写开通信息。

如上图所示三个开通信息的注解如下:

课程名称:下拉框自动获取所有的开课信息,选择所需的课程名称即可。

课程模板: 该课程网站的模板,即显示的页面效果,该处选择的模板系统自带,可根据喜欢进行选择即可。下下节模板管理会具体提及。

课程地址:如上图已显示部分网址为公用部分,所需要填写部分为该课程网站的具体名称,可随老师的便利度进行设置,一般推荐用课程的首字母。

### 3.2 已开通课程

该模块可查看已经开通的课程网站的相关信息。如 3.1 开通新课程网站后即可以在该模块中 看到开通的该门课程的网站。页面如下:

| 当前位置:课 | 將程网站管理 > 已开通课程网站 |                                                  | 🗘 刷新     |
|--------|------------------|--------------------------------------------------|----------|
| 名称:    | 地址:              | 状态: 〈全部〉 💙 类型: 〈全部〉 🔻 🔍                          | + 开通课程网站 |
| 编号     | 课程名称             | 地址                                               | 状态       |
| 1312   | 测试               | http://intranet.cpa.zju.edu.cn:82/eclass/ceshi   | 开启       |
| 1471   | 地方政府学            | http://intranet.cpa.zju.edu.cn:82/eclass/xgzy001 | 开启       |

### 3.2.1 已开通课程网站的搜索、删除

搜索:如上图所示,可选择"名称"、"地址"、"状态"、"类型"四个选项进行单一或结合搜索。

删除:把鼠标放到需要删除的课程名称处,自动显示"编辑"、"删除",点击"删除" 即可删除该网站。该处的删除只是在已开通网站处被删除,开课信息里面的数据仍然存在。

### 3.2.2 已开通课程网站的编辑

编辑:把鼠标放到需要删除的课程名称处,自动显示"编辑"、"删除",点击"编辑" 进入编辑页面,该页面只能对课程模板、状态进行编辑。如下图:

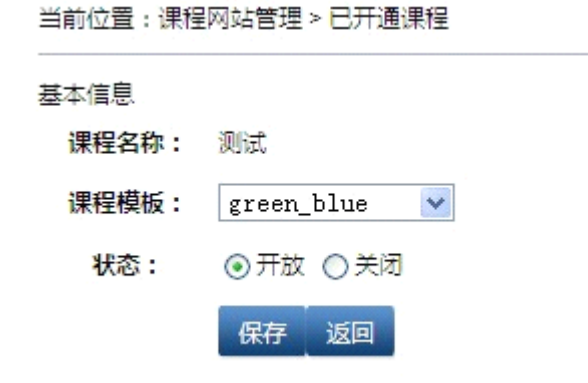

### 3.3 模板管理

在该模块中管理员可以选择合适的模块进行网站的建设,如下图:

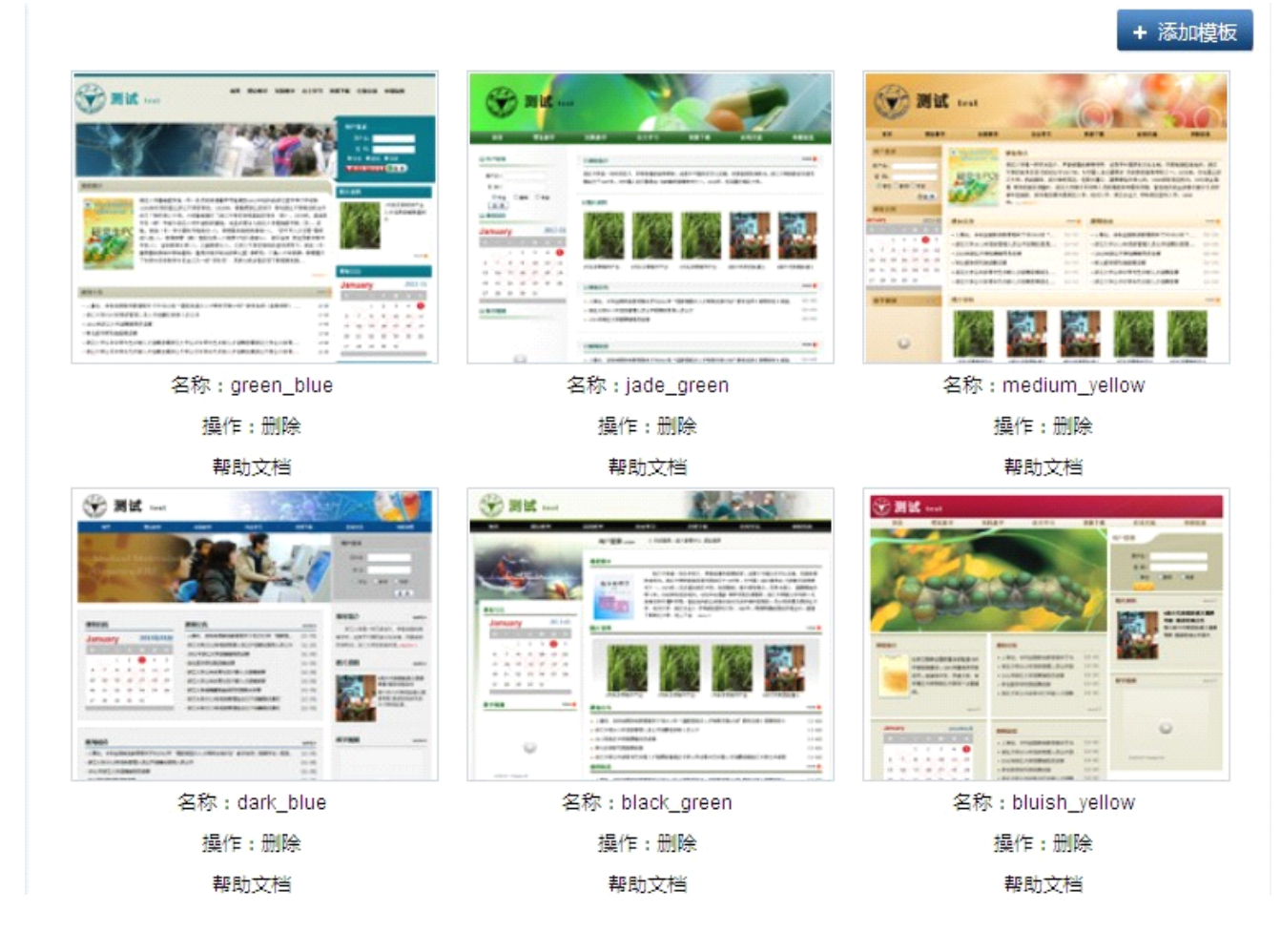

帮助文档:点击"帮助文档"跳出新页面,

### 3.4 得分项目配置

| 编号 | 配置项名称 | 配置项组别 |
|----|-------|-------|
| 1  | 点到    | 平时    |
| 2  | 表现    | 平时    |
| 3  |       | 平时    |
| 4  | 准入    | 实验    |
| 5  | 过程    | 实验    |
| 6  | 报告    | 实验    |
| 7  | 考查    | 实验    |
| 8  | 测验    | 考试    |
| 9  | 期中    | 考试    |
| 10 | 期末    | 考试    |
| 11 | 扩展一2  | 扩展    |
| 12 | 扩展二   | 扩展    |
| 14 | 扩展三   | 扩展    |

得分项目配置主要用于成绩管理,即成绩由哪些方面组成。如图

如上图的扩展一、扩展二、扩展三 是还可以增加的得分项,可跟据需要进行编辑。点击保存即可。保存后在学生成绩处可看到新增的得分项。如在扩展二位置编辑为"测试数据",则学生成绩处可见如下图:

| 当前位置:      | 统计检索> | ▶学生成绩 |          |       |      |       |         |      |    |    |    |    |    |      |          | つ 刷泉  |
|------------|-------|-------|----------|-------|------|-------|---------|------|----|----|----|----|----|------|----------|-------|
| 姓名/学号      | ÷: [  | 学     | 明: - 详   | ≸选择 − | ✓ 課程 | - 请选择 | 译 - 🔽 开 | 课: 💌 | Q  |    |    |    |    |      | +导       | 出查询结果 |
| 成绩管理       |       |       | 成绩总<br>评 | 平时    |      |       | 实验      |      |    |    | 考试 |    |    | 扩展   |          |       |
| 姓名(学<br>号) | 课程    | 开课    | 总评       | 点到    | 表现   | 作到业   | 准入      | 过程   | 报告 | 考查 | 测验 | 期中 | 期末 | 扩展—2 | 测试数<br>据 | 扩展三   |

共有0条 当前第0/0页 第一页上一页下一页最后页 转到 页数 💌

## 4.统计检索

统计检索包括 5 个模块,分别是学生成绩、平台访问量统计、学生访问量统计、信息量统计、问卷调查。

### 4.1 学生成绩

学生成绩模块可便于管理员进行多个或一个学生成绩的查询,还可以导出学生成绩,此处学 生各个得分项目就是由 7.4 得分项目配置处得来。如下图:

| 当前位置:      | 前位置:统计检索 > 学生成绩 |    |          |       |      |        |         |       |    |    | 兌 刷新 |    |    |      |          |      |
|------------|-----------------|----|----------|-------|------|--------|---------|-------|----|----|------|----|----|------|----------|------|
| 姓名/学号      |                 | 学  | 期: - 详   | 锖选择 − | 🖌 课程 | 呈 - 请选 | 择 - 💌 ヲ | 刊课: 🔽 | ۹  |    |      |    |    |      | + 导出     | 這间结果 |
| 成绩管理       |                 |    | 成绩总<br>评 | 平时    |      |        | 实验      |       |    |    | 考试   |    |    | 扩展   |          |      |
| 姓名(学<br>号) | 课程              | 开课 | 总评       | 点到    | 表现   | 作业     | 准入      | 过程    | 报告 | 考查 | 测验   | 期中 | 期末 | 扩展—2 | 测试数<br>据 | 扩展三  |

成绩查询:可使用"姓名/学号"、"学期"、"课程"、"开课"单项或多项结合搜索。 导出学生成绩:找到查询结果后,点击右上角"导出查询结果"按钮,正常保存即可。

### 4.2 平台访问量

平台访问量主要用于方便管理员对访问平台,各课程网站的流量进行了解,该页包含字段有 平台月访问量柱状图及数据、平台平均日访问量、平台最高日访问量、平台今日访问量、课 程网站访问统计,课程网站访问统计包含课程网站名称、访问总量、平均日访问量。

### 4.3 学生访问统计

在该页面处可以按照姓名/学号、学期、课程、开课情况查询学生登录课程网站的情况,方 便管理员或者老师了解课程网站及学生访问情况。如下图:

| 当前位置:统计检索    | > 学生访问统计          |              |         |         |        |
|--------------|-------------------|--------------|---------|---------|--------|
| 姓名/学号:       | 学期: - 请选择 -       | 🔽 课程 - 请选择 - |         | ┏ 开课: 💽 | v Q    |
| 姓名           | 学号                | 登录次数         | 在线时长(分) | 互动次数    | 最后登录时间 |
| 共有0条 当前第0/0页 | 〕第一页上一页下一页最后页 转到[ | 页数 🐱         |         |         |        |

### 4.4 信息量统计

此处可以查看课程网站的访问情况,如下图,包含文章数、图片数的点击情况。

#### 当前位置:统计检索 > 信息量统计

| 课程网站名称 | 文章数 | 图片数 |
|--------|-----|-----|
| 测试     | 18  | 0   |
| 地方政府学  | 13  | 0   |

#### 4.5 问卷调查

调查问卷分为4个部分,分别为题库管理、题目管理、调查项目、调查统计,此四个部分与 课程网站下—管理中心---课程调查里面同名的四项内容一致。

此处需先建题库,后建题目,因添加题目时会要求选择题库,才能添加成功。

此处的问卷调查主要用于课程、项目的调查,不做为学生测试、考试用的题库、题目。可在 课程网站(网站页面)的问卷调查处看到(前提是后台有发布调查问卷)。用于学生用的考 试题库、题目在具体网站管理——自主学习——自主测试里面,学生在课程网站前台自主学习— 自主测试上可见(前提是在后台已添加考试,并开通)

### 4.5.1 题库管理

| 题库    | 管理 题目管理       | 调查项目      | 师生管理 | 调查统计 |              |      |      |    |    |
|-------|---------------|-----------|------|------|--------------|------|------|----|----|
|       | ѣ 操作 删除所选 ☑ 🤇 | 执行        |      |      |              |      | 添加题库 |    |    |
| 选择    | 编号            | 题库名称      |      |      | 题库描述         | 试题排序 | 相关试题 | 编辑 | 删除 |
|       | 1338          | 中国近代史     |      |      | 中国近代史        | 排序   | 相关试题 | ø  | ×  |
| TT th |               | (土民) 跳列第1 | Th I |      | 世友久日・1 第1/1百 | ſ    |      |    |    |

1、添加题库:点击上图右上角的"添加题库",进入新页面,输入题库名称、题库描述, 点击保存即可在上图列表中出现。

2、编辑题库:点击编辑标志,进入添加题库页面,进行相应修改即可。

3、删除:点击每个题库最后的删除标志,即可删除。

4、排序:点击排序,跳出新页面,显示该题库下所有的题目,鼠标左键点击选中需重 新排序的题目后再点击到需要放置的位置处。点击保存即可。

5、相关试题:点击此处,进入题目管理页面,具体见 8.5.2 题目管理

### 4.5.2 题目管理

| 题库管  | 5理 题目管理 i    | 周查项目    师生管理    调查统计               |          |     |    |    |
|------|--------------|------------------------------------|----------|-----|----|----|
| 🗌 全选 | :操作删除所选 🖌 执行 | 按题库:中日甲午战争专题 ✔ 题千: 查询              | 添加证      | 式题  |    |    |
| 选择   | 编号           | 题千                                 | 所属题库     | 类型  | 编辑 | 删除 |
|      | 1340         | 中日甲午战争全面爆发的起因?                     | 中国近代史    | 问答题 | ø  | ×  |
|      | 1445         | 中日甲午战争期间有哪些民族英雄进行了积极的抗战活动,具体是哪些战役。 | 中日甲午战争专题 | 问答题 | ø  | ×  |
| 开始   | 上一页 下一页 末尾   | 〕 跳到第 1 页 共有条目:2 第 1/1 页           |          |     |    |    |

1、搜索:可按照"按题库"、"题干"进行单项或者结合使用进行查询。

2、添加试题:如上图,点击右上角"添加试题"进入添加试题页面,按需要选择所属 题库类型、题型、输入题干,点击提交即可。

3、编辑:点击编辑标志进行编辑。

4、删除:点击删除标志即可删除。

### 4.5.3 调查项目

| 题库管理            | 题目管理调查项目         | 师生管理 | 调查统计 |    |                     |                     |         |      |    |
|-----------------|------------------|------|------|----|---------------------|---------------------|---------|------|----|
| 📃 全选 🛓          | 操作 删除所选 💙 执行     |      |      |    |                     |                     | 添加      | 调查项目 |    |
| 选择              | 调查主题             |      |      | 状态 | 开放日期                | 关闭日期                | 问卷预览    | 编辑   | 删除 |
| 2012学年近代史课程质量调查 |                  |      |      |    | 2013-01-16 15:25:06 | 2013-01-24 15:25:11 | 生成问卷并预览 | ø    | ×  |
| 开始              | 上一页 下一页 末尾 跳到第 1 | 页    |      |    | 共有条目:1              | 第1/1页               |         |      |    |

1、添加调查项目:点击上图中"添加调查项目"按钮,进入新页面,其中\*部分为必填 项,按要求添加内容,点击提交即可在列表中显示调查项目信息,如上图。

2、编辑:点击编辑标志进行编辑。

3、删除:点击删除标志进行删除。

4、状态:点击"关闭"即开启,也可在编辑页面中进行修改。

5、生成问卷并预览:点击进入生成页面,该页面自动按照创建时的要求进行显示,点击"重新生成本次问卷"即生成问卷。

### 4.5.4 调查统计

| 题库管理 | 题目管理 | 调查项目  | 师生管理      | 调查统计     |
|------|------|-------|-----------|----------|
|      |      | 调查项目: | 2012学年近代史 | 课程质量调查 🖌 |
|      |      | 课程:   | <诘选择>     | ~        |
|      |      |       | 提交 返回     | 1        |

调查统计:如图,按需选择调查项目和课程,点击提交,系统自动计算该项目的数据。 平台管理员即可在平台管理-统计检索-问卷调查中看到数据情况。

## 三、网站管理操作说明

### 1.系统管理

### 1.1 用户管理

此处的用户管理操作方式同平台管理的用户管理,因为权限不同看到的界面不同,但是 同样可以增、删、改用户,此处的用户管理不能设置成超级管理员权限。

### 1.1.1 添加、修改、删除用户

1、添加用户:进入系统管理下面的用户管理页面(如下图),点击"添加用户"进入 "添加用户"页面,按需要和提示输入相应信息,点击"保存"即可完成添加用户。

| 当前位置:用户管理       |              |               |        |        |      |      | 2  | 刷新 |
|-----------------|--------------|---------------|--------|--------|------|------|----|----|
| 添加用户            |              |               |        |        |      |      |    |    |
| 用户检索:用户名)姓名/工号: | 单位/部门:       | 排序: 按用户名 💙 降月 | 字 🗸 检索 |        |      |      |    |    |
| 編号              | 用户名/姓名       | <b>工</b> 뮥    | 单位/部门  | E-mail | 访问次数 | 角色设定 | 修改 | 删除 |
| 13751           | <b>张红</b> 张红 | 06570201      |        |        | 0    | 设定   | ø  | ×  |

2、修改用户:如上图中有一个修改标志,点击即进入修改页面(和添加用户页面一致)。 其中,用户名不可修改,如需修改用户名需新添加用户。

3、删除用户:如上图中有一个删除标志,点击删除即删除该用户信息。

### 1.1.2 用户角色设定、删除

1、角色设定:如上图中有一个角色设定功能,点击"设定"进入新页面,按需要选择 相应选项,点击"新增"即完成角色设定。下图为设定成功的效果图:

2、角色删除:如下图中有一个删除功能,点击即可删除之前赋予的角色。

| 添加用户                                           |                                                                              |           |            |             |                 |
|------------------------------------------------|------------------------------------------------------------------------------|-----------|------------|-------------|-----------------|
| ▼ 当前用户                                         |                                                                              |           |            |             |                 |
| 用户名:                                           | 张红                                                                           |           |            |             |                 |
| 姓名:                                            | 张红                                                                           |           |            |             |                 |
| 工号:                                            | 06570201                                                                     |           |            |             |                 |
| ▼ 当前角色                                         |                                                                              |           |            |             |                 |
| 序号 角色                                          | 类型                                                                           | 只读用户      | 课程         | 开课编号        | 操作              |
| 序号 角色<br>63                                    | 类型<br>课程网站管理员                                                                | 只读用户<br>否 | 课程<br>aaaa | 开课编号        | 操作              |
| 序号 角色<br>63<br>▼ <b>新增角色</b>                   | ,类型<br>课程网站管理员                                                               | 只读用户<br>否 | 课程<br>aaaa | 开课编号        | 操作              |
| 序号 角色<br>63<br>▼ <b>新增角色</b><br>角色类型:          | ,类型<br>课程网站管理员<br>课程网站管理员 ✔                                                  | 只读用户      | 课程<br>3333 | <b>开课编号</b> | <b>操作</b><br>册除 |
| 序号 角色<br>63<br>▼ <b>新增角色</b><br>角色类型:<br>只读用户: | <ul> <li>,类型</li> <li>课程网站管理员</li> <li>课程网站管理员 ▼</li> <li>○ 是 ③ 否</li> </ul> | 只读用户<br>否 | 课程<br>3333 | <b>开课编号</b> | <b>操作</b><br>删除 |

#### "角色类型"与"只读用户"结合使用,具体如下:

课程网站管理员:只拥有与之相关课程网站的管理权限,只读情况下只能浏览内容不能操作。 老师(助教):只拥有与之相关课程的管理权限,只读情况下,只能浏览不能操作。

### 1.2 栏目管理

栏目,是指网站上用于对信息进行组织管理的类别、目录。一个网站通常会有多个栏目, 每个栏目可以有很多个子栏目,子栏目还可以有很多子子栏目。

### 1.2.1 添加、修改、删除栏目

1、添加栏目:进入系统管理下的栏目管理界面,找到需要添加栏目的地方,点击"添加栏目",按要求输入栏目名称,选择类型等内容,点击"保存"即创建成功,新创建的栏目需要"刷新"后才能在网站内容管理下相应的地方出现。

2、修改栏目:点击栏目管理右侧修改图标 ジ 即可进行修改

3、删除栏目:点击栏目管理右侧删除图标 🎽,即可删除。

栏目类型的选择

站点:一个网站即一个站点

普通文章:页面中内容以列表状的形式显示,多条的,如一般的通知公告、新闻动态等, 2.1。

自定义页面:前台直接显示页面完整内容,单页的,如学院的介绍等属于此类

### 2 内容管理操作

### 2.1 普通文章管理

普通文章是后台内容管理系统中提供的主要栏目类型,它通常被用于管理网站中的各类 常见的信息发布,如:新闻、通知、图片新闻、表格下载、政策法规、规章制度、讲座、简 讯、党政文件等。如下图

| 刷新    | 刷新 添加新文章           |                    |               |                     |       |    |    |    |    |
|-------|--------------------|--------------------|---------------|---------------------|-------|----|----|----|----|
| □全选 操 | 作 发布               | 查询 文章评论管理          |               |                     |       |    |    |    |    |
| 选择    | 编号                 | 标题                 |               | 日期                  | 编辑    | 点击 | 编辑 | 删除 | 发布 |
|       | 1248               | 暑期社会实践活动通知         |               | 2013-01-14 16:13:40 | admin | 0  | ¥  | ×  | •, |
|       | 1246               | 关于我校举行18大宣传教育活动的通知 |               | 2013-01-14 16:12:58 | admin | 0  | ø  | ×  | 20 |
| 开始    | 上一页 下一页 末尾 跳到第 1 页 |                    | 共有条目:2 第 1/1页 | ĩ                   |       |    |    |    |    |

### 2.1.1 添加、修改、删除文章

1、添加文章:如上图,点击"添加新文章"按钮,进入新页面,输入"标题"、"正文" 内容,点击"保存"/"保存并发布"按钮即完成了最简单的添加文章操作。

2、修改文章:如上图,点击"编辑"进入编辑页面(同新增文章页面)。

3、删除文章: 如上图, 点击"删除"标志, 选择的文章即被删除。

网址:如需要转其他地方的文章,把网址输入在"网址"栏,写上标题,即可完成添加。

保存:后台有数据,但是前台不显示。 保存并发布:后台有数据,前台也显示。

### 2.2 自定义页面管理

自定义页面栏目用来管理只有一段介绍性文字(也可有图片)内容的栏目,在访问者打 开该栏目时,这段内容会直接显示出来。像"关于我们"、"联系方式"等栏目,一般只有一段 内容,而不是像新闻动态之类的会不断有新的内容增加,也不需要先显示标题,再通过点击 标题查看正文。这种类型的栏目都可以用自定义页面类型的栏目来管理。后台显示页面如下:

| 当前栏目:灵隐缘起                                                                 | 栏目属性表       |
|---------------------------------------------------------------------------|-------------|
| 完整内容 简介内容 1                                                               |             |
| 国源代码 டௌ  Là,   ½ № 🎕 😭 🚱    ∽ ♀   桷 🅼   🏼 🖉   B I U 🔤   ×₂ ײ   征 [三   律 律 |             |
| 🝓 🍓 🔱 🕼 🖉 🧮 🏭 榕式 普通 🔹 字体 🔹 大小 🔹 Ta - 加                                    | · 🛛 🔲 📲 [P] |
|                                                                           |             |
|                                                                           |             |
|                                                                           |             |
|                                                                           |             |
|                                                                           |             |
|                                                                           |             |
|                                                                           |             |
|                                                                           |             |

保存

自定义页面的内容分为两部分编辑:

1、完整内容: 该栏目的完整内容

2、简介内容:通常用在入口页面上,为了显示一个简单的导语,在访问者点击"详细" 后,再显示完整内容。

### 2.3 发布文章时可能要用到的操作

#### 2.3.1 添加图片

仅在文章中插入并显示:把光标点中需插图的位置,在编辑栏中选择 🞑,点击

#### 图象属性

图中"上传" 图象 链接上传选项卡后,上传图片发送到服务器上,点击"确定"完成

| 图象属性 ⊠<br>图象 链接 上传 高级                                         |
|---------------------------------------------------------------|
| 源文件<br>/wescms/sys/filebrowser/file.php?cmd=download&id=49290 |
| 売虚 636<br>高虚 479 追框大小<br>水平间距<br>垂直间距<br>对充方式 ✓               |
| 确定取消                                                          |

### 2.3.2 添加附件

1、在文章中选中你要添加附件的文字,点击超链接符号,上传附件即可。可以给任何文字,任何图片做超链接。

2、如果发布的文章是一个让人直接点标题下载的附件。在标题里加文章标题,在网址空白框后面的点击三个小点上传附件即可。如下图:

| 常用 | 其他选项 | 关键字/相关文章 |  |
|----|------|----------|--|
| 标题 |      |          |  |
| 网址 |      |          |  |

### 2.3.3 多张图片排版

点击表格符号<sup>1</sup>,宽度设置为"百分比100",边框设为0,插入表格后在表格排版图 片。边框为0则在前台看不到表格。可按需要进行边框设置。

## **2.3.4** 多篇文章的置顶、同时发布到其他栏目、复制、移动、 排序等操作

操作下拉框内包含多个操作项:如删除、发布、置顶、同时发布到、复制、移动、排序等等, 所有功能进行相应操作都必须选中所需的文章。

| □全 | 选 | 操作发布    | ĵ     | ▼ 执行 查询本栏目 查询 文章评论管理       |
|----|---|---------|-------|----------------------------|
| 选择 |   |         | 编号    | 标题                         |
|    | 1 | <b></b> | 31524 | 【钱江潮】《钱江潮》第二期PDF下载         |
|    | 1 | S       | 33085 | 【学生工作】光华法学院钱江潮杂志社纳新公告及征稿启事 |
|    | 1 |         | 24265 | 【钱江潮】校庆献礼一一寻访岁月中的之江        |
|    | 1 |         | 23227 | 光华法学院《钱江潮》杂志首发式成功举行        |
|    | 1 |         | 22899 | 【钱江潮】《钱江潮》创刊号彩版电子书下载       |
|    | 1 |         | 22888 | 【钱江潮】《钱江潮》创刊号PDF下载         |
|    | 1 |         | 22864 | 【学生工作】光华法学院钱江潮杂志社征稿启事      |
|    | 1 |         | 22809 | 【学生工作】光华法学院钱江潮杂志社纳新公告      |

1、高亮:在添加新文章页面内 <sup>●</sup> 高亮 ● <sup>■</sup> □ <sup>■</sup> □, 选择此项, 后台显示如上 图第二条文章, 前台页面字体颜色变粗变红。

2、置顶: 在添加新文章页面内,选择此项,后台显示如上图第一条,前台 始终显示在最靠前位置。

3、同时发布到其他栏目,在上图页面选中需要同时发布到的文章,在操作 里面选择"同时发布到"点击"执行"按钮。跳出栏目结构图同网站内容管理结 构,点击选择要放的地方,点击"确定"即可。选择此操作等同于复制了一份放 到其他地方。

4、复制到,等同于同时发布到其他栏目。

5、移动,操作方式与同时发布到其他栏目一致,区别是移动后当前栏目下 不存在被移动的数据了。

5、排序:选中所需排序的文章,选择"操作"下拉框中的"排序"像,点击"执行"按钮,显示被选中的所有文章列表,鼠标左键点击选中需重新排序的文章后再点击到需要放置的位置处。点击保存即可。

### 2.3.5 添加视频

视频不支持直接上传,需要上传必须通过 ftp 上传, ftp 软件需要下载。ftp 必须与服务器链接上后才能进行上传操作。如有需要可以网上下载。上传步骤与方式如下:

1、将要上传的视频使用视频转换器转换成 .flv 的格式。

2、进入后台,点击网站内容管理 — 找到对应的栏目,添加新文章常用选项卡中,标题是必填项,

| :佛教影音                              |
|------------------------------------|
| 他选项 关键字/相关文章                       |
| 佛教艺术摄影                             |
|                                    |
| 🔲 高亮 🔄 置顶 日期: 2009-05-05 10:58 当前町 |
| 国源代码 🖺   🛕 👗 🖻 🛍 💼 📾 📗 い 🖙         |
| 📓 🖉 📰 🚝 🌍 📇 格式 💽 🔻 字体              |
|                                    |

3、其他选项卡中添加标题图片(点击标题图片后的按钮依次进行)

| 拦目:佛教景                          | 音                                                       |
|---------------------------------|---------------------------------------------------------|
| 其他选项                            | 关键字/相关文章                                                |
| 眉题( <u>U)</u><br>标题( <u>D</u> ) |                                                         |
| 示题格式 颜色                         | 🗆 🖁                                                     |
| 家题图片 1802                       | 2                                                       |
|                                 | 栏目:佛教量<br>其他选项<br>眉题(U)<br>标题(D)<br>示题格式颜色<br>示题图片 1802 |

4、保存并发布文章,得到这篇文章的编号

5、将要上传的视频的名字改为 "文章编号.flv"(如: 1799.flv)

6、将这个改过名字的视频上传到 FTP 上。

### 3 功能模块管理

该功能模块分为6小块内容,分别为作业管理、实验报告管理、作品管理、成绩管理、 课程调查。

### 3.1 作业管理

### 3.1.1 作业管理

作业管理模块,包含作业管理和作业配置2个功能操作点,默认为作业管理选项卡内容, 该页包含某一学年该课程下所有学生信息,每一行代表一个学生,有操作权限的人员可在此 进行学生信息的搜索、学生作业下载、上传学生作业操作,如下图:

| 当前位置:作业管理 |        |                                   |
|-----------|--------|-----------------------------------|
|           |        |                                   |
| 刷新        |        |                                   |
| 作业管理      | 作业配置   |                                   |
|           | 开课: 12 | 类型: <全部学生> ▼ 显示 打包下载学生作业 打包上传学生作业 |
| 保存分数      |        |                                   |
| 学号        | 姓名     | 分数                                |
| 06570203  | 何进     |                                   |

1、搜索学生信息:如上图,"开课"、"学号/姓名"、"类型"三个维度可单一或结合 使用进行搜索。

2、保存学生分数(打分): 在需打分学生的分数栏填上分数,点击学号上方的"保存分数"按钮即可。

3、打包下载学生作业:点击上图中"打包下载学生作业",进入下载页面,选择"开课""作业"点击"打包下载"即可。

4、打包上传学生作业:点击上图"打包上传学生作业"进入上传页面,找到需上传的 作业,上传到该作业对应的开课信息里即可,如图:

| 作业管理 | 作业配置                                                                        |  |  |  |
|------|-----------------------------------------------------------------------------|--|--|--|
|      | 目前仅支持zip格式的压缩包上传,文件不超过82.0M。<br>压缩包内文档的命名请与下载的学生作业文件名一致,<br>本操作将会覆盖之前上传的批阅。 |  |  |  |
| 开课:  | <诘选择> ▼                                                                     |  |  |  |
| 作业:  | < 请选择 > 🗸                                                                   |  |  |  |
| 批阅:  | 刘览···· (格式:zip)                                                             |  |  |  |
|      | 打包上传返回                                                                      |  |  |  |

### 3.1.2 作业配置

进入作业管理模块后,点击第二个"作业配置"选项卡进入,该页面可进行搜索和不 知作业。

1、搜索:可按照"学年/学期"、"名称"进行单个或结合使用进行搜索。

2、布置作业:点击该页面上"布置作业"按钮进入新页面,按要求输入"学年/学期"、 "作业名称"、"上交开始时间"、"上交结束时间"、"作业附件"等项,点击"保存"即可成 功上传。如下图:

| 当即位定:作业合理 |                       |
|-----------|-----------------------|
| 刷新        |                       |
| 作业管理 f    | <b>非业配置</b>           |
| 学年/学期:    | <请选择> ▼               |
| 作业名称:     |                       |
| 上交开始时间:   | 2013-01-15 10:57:07 * |
| 上交结束时间:   | *                     |
| 作业附件:     | 浏览… *                 |
| 作业备注:     |                       |
|           |                       |

### 3.2 实验报告管理

实验室报告管理同作业管理一样,分为2块内容:实验室报告管理和实验报告配置。 所有操作同 7.1 作业管理。

### 3.3 作品管理

### 3.3.1 作品管理

作品管理界面及操作功能点同 3.1.1 作业管理

### 3.3.2 作品配置

| 作品管理        | 作品配置           |          |               |      |
|-------------|----------------|----------|---------------|------|
| 学年/学期: 2013 | 第一学期 💟 名称:     | 类型: <全部> | ▼ 援索 布置作品     |      |
| 编号          | 名称             | 上交开始时间   | 上交结束时间        | 编辑删除 |
| 开始 上一       | 页 下一页 末尾 跳到第 1 | 页        | 共有条目:0 第 1/0页 |      |

1、搜索:可按"学年/学期"、"名称"、"类型"单个或多个结合使用进行搜索。

### 3.4 成绩管理

成绩管理模块包含2个小模块,分别为成绩管理和计算公式配置。如下图

| 当前位置:成績  | 责管理    |      |    |    |       |    |    |         |          |    |    | 2 |
|----------|--------|------|----|----|-------|----|----|---------|----------|----|----|---|
| 刷新       |        |      |    |    |       |    |    |         |          |    |    |   |
| 成装管      | æ      | 计算公式 | CZ |    |       |    |    |         |          |    |    |   |
|          |        |      | 开课 | 12 | ✔ 学号虜 | 名: |    | 类型: <全部 | 『学生> 🔽 🗌 | 显示 |    |   |
| 保存成绩     |        |      |    |    |       |    |    |         |          |    |    |   |
|          |        |      | 平时 |    |       | 实  | 3验 |         |          | 考试 |    |   |
| 学号       | 姓名     | 点到   | 表现 | 作业 | 准入    | 过程 | 报告 | 考查      | 测验       | 期中 | 期末 | т |
| 06570203 | 李<br>林 |      |    |    |       |    |    |         |          |    |    |   |

### 3.4.1 成绩管理

- 1、学生成绩信息搜索:同 7.1.1 作业管理中的学生信息搜索
- 2、保存成绩:如上图,在需要打分的地方输入分数,点击"保存成绩"按钮即完成。

<sup>2、</sup>布置作品:点击上图右上方对应按钮,进入新页面,输入必要的信息点击保存即可。

### 3.4.2 计算公式配置

| 成绩管理 计算公式配置 |     |            |          |          |          |
|-------------|-----|------------|----------|----------|----------|
| 成绩总评=       |     |            |          | 保存百分比及公式 | 重新计算学生分数 |
|             | 直接在 | 文本框内输入计算公式 | ,得分项目请用下 | 表中的代号表示。 |          |
|             | 分组  | 成绩项        | 代号       | 百分比      |          |
|             |     | 点到         | r1       |          |          |
|             | 平时  | 表现         | r2       |          |          |
|             |     | 作业         | r3       |          |          |
|             |     | 准入         | r4       |          |          |
|             |     | 过程         | r5       |          |          |
|             | 头箍  | 报告         | r6       |          |          |
|             |     | 考查         | r7       |          |          |
|             |     | 测验         | r8       |          |          |
|             | 考试  | 期中         | r9       |          |          |
|             |     | 期末         | r10      |          |          |
|             |     | t          | r11      |          |          |
|             | 扩展  | q          | r12      |          |          |

1、保存百分比及公式:在上图表格中输入百分百,"成绩总评"自动记录并显示操作数据,点击"保存百分比即公式"按钮,即保存该公式。

2、重新计算学生分数:遇到各项比例调整的情况下,点击该按钮,自动按照最新公式 计算并保存学生分数。

### 3.5 课程调查

课程调查模块共分为5个项目,分别是题库管理、题目管理、调查项目、毕业生管理、 调查统计。此处的课程调查即是平台管理上的问卷调查,主要用于课程或者项目前期、后期 收集意见等使用,虽然操作过程和自主测试下的题库、题目管理都是一样的但是目的是不一 样的,这2个模块也是相互独立,没有联系的。此模块所含有的题库、试题均不作为学生自 主学习栏目所用。网站管理-自主学习栏目-自主测试下所含的题库、题目才是用于学生训练、 测试、考试所用。

### 3.5.1 题库管理

| 题库   | 管理       | 题目管理 调查项目      | 师生管理 | 调查统计 |             |      |      |    |   |
|------|----------|----------------|------|------|-------------|------|------|----|---|
| □ 全说 | 也 操作 册   | 除所选 🗸 执行       |      |      |             |      | 添加题库 | ]  |   |
| 选择   | 编号       | 题库名称           |      |      | 题库描述        | 试题排序 | 相关试题 | 编辑 |   |
|      | 1338     | 中国近代史          |      |      | 中国近代史       | 排序   | 相关试题 | ø  | × |
| 开始   | i) (⊥—)ī | ( 下一页 末尾 跳到第 1 | 页    |      | 共有条目:1 第1/1 | 页    |      |    |   |

1、添加题库:点击上图右上角的"添加题库",进入新页面,输入题库名称、题库描述, 点击保存即可在上图列表中出现。

2、编辑题库:点击编辑标志,进入添加题库页面,进行相应修改即可。

3、删除:点击每个题库最后的删除标志,即可删除。

4、排序:点击排序,跳出新页面,显示该题库下所有的题目,鼠标左键点击选中需重 新排序的题目后再点击到需要放置的位置处。点击保存即可。

5、相关试题:点击此处,进入题目管理页面,具体见7.5.2题目管理

### 3.5.2 题目管理

| 题库管  | 管理 题目管理 ì           | 调查项目 师生管理 调查统计                                 | 100000000000000000000000000000000000000 | 100000000000 |    |    |
|------|---------------------|------------------------------------------------|-----------------------------------------|--------------|----|----|
| 🗌 全进 | ☆ 操作 删除所选 ✔ 执行      | 按题库: 中日甲午战争专题 🖌 题千: 查询                         | 添加词                                     | よ题           |    |    |
| 选择   | 编号                  | 题千                                             | 所属题库                                    | 类型           | 编辑 | 删除 |
|      | 13 <mark>4</mark> 0 | 中日甲午战争全面爆发的起因?                                 | 中国近代史                                   | 问答题          | ø  | ×  |
|      | 1445                | 中日甲午战争期间有哪些民族英雄进行了积极的抗战活动,具体是哪些战役。 中日          | 3甲午战争专题                                 | 问答题          | Ø  | ×  |
| 开始   | 上一页 下一页 末尾          | 跳到第         1         页         共有条目:2 第 1/1 页 |                                         |              |    |    |

1、搜索:可按照"按题库"、"题干"进行单项或者结合使用进行查询。

2、添加试题:如上图,点击右上角"添加试题"进入添加试题页面,按需要选择所属 题库类型、题型、输入题干,点击提交即可。

3、编辑:点击编辑标志进行编辑。

4、删除:点击删除标志即可删除。

### 3.5.3 调查项目

| 题库管理   | 题目管理调查项目         | 师生管理 | 调查统计 |    |                     |                     |         |      |    |
|--------|------------------|------|------|----|---------------------|---------------------|---------|------|----|
| 📃 全选 🛓 | 操作 删除所选 🔽 执行     |      |      |    |                     |                     | 添加i     | 周查项目 |    |
| 选择     | 调查主题             |      |      | 状态 | 开放日期                | 关闭日期                | 问卷预览    | 编辑   | 删除 |
|        | 2012学年近代史课程      | 质量调查 |      | 关闭 | 2013-01-16 15:25:06 | 2013-01-24 15:25:11 | 生成问卷并预览 | ø    | ×  |
| 开始     | 上一页 下一页 末尾 跳到第 1 | 页    |      |    | 共有条目:1              | 第1/1页               |         |      |    |

1、添加调查项目:点击上图中"添加调查项目"按钮,进入新页面,其中\*部分为必填 项,按要求添加内容,点击提交即可在列表中显示调查项目信息,如上图。

2、编辑:点击编辑标志进行编辑。

3、删除:点击删除标志进行删除。

4、状态:点击"关闭"即开启,也可在编辑页面中进行修改。

5、生成问卷并预览:点击进入生成页面,该页面自动按照创建时的要求进行显示,点击"重新生成本次问卷"即生成问卷。

### 3.5.4 师生管理

当前位置:问卷调查

| 题库管理  | 题目管理       | 调查项目    | 师生管理 | 调查统计                      |
|-------|------------|---------|------|---------------------------|
| 按学号:  | 姓名:        |         |      | 调查项目 2012学年近代史课程质量调查 💙 查询 |
| 学号    | 姓名         |         |      | 问卷提交状态                    |
| 开始 上- | 一页(下一页)(末尾 | ) 跳到第 1 | 页    | 共有条目:0 第1/0页              |

查询:可按"学号"、"姓名"、"班级"、"调查项目"单项或者多项结合使用进行查询。 (师生必须要做了项目调查,提交后才能在该处查找到信息)

### 3.5.5 调查统计

| 题库管理 | 题目管理 | 调查项目  | 师生管理      | 调查统计     |
|------|------|-------|-----------|----------|
|      |      | 调查项目: | 2012学年近代史 | 课程质量调查 ⊻ |
|      |      | 课程:   | <诘选择>     | *        |
|      |      |       | 提交 返回     | 1        |

调查统计:如图,按需选择调查项目和课程,点击提交,系统自动计算该项目的数据。 平台管理员即可在平台管理-统计检索-问卷调查中看到数据情况。

### 3.6 在线交流

| 当前位置 | 置: 在线交流 |                           |         |               |                |      |    |         | 2     | 3 刷新 |  |
|------|---------|---------------------------|---------|---------------|----------------|------|----|---------|-------|------|--|
| 编号   | 姓名      | 标题 日期 审核状态 精华帖 置项 回复列表 管理 |         |               |                |      |    |         |       |      |  |
| 1339 | 李林      | dfsdf                     | 2013-01 | 1-15 14:26:37 | 通过             | 加精   | 置顶 | 回复列表(0) | 管理员回复 | ×    |  |
| 开始   | · T 页-1 | 一页 末尾 跳到第                 | 51页     |               | 共有条目:1 第       | 1/1页 |    |         |       |      |  |
|      | 如图所示    | 示,有操作相                    | 又限的人员可召 | 在此进行帖子i       | 进行一系列接         | 聚作。  |    |         |       |      |  |
|      | 上图操作    | 乍点详解如 <sup>-</sup>        | ۲:      |               |                |      |    |         |       |      |  |
|      | 通过: 点   | 点击"通过'                    | '即审核通过。 |               |                |      |    |         |       |      |  |
|      | 加精: 点   | 点击"加精"                    | ,即成为加精则 | lF<br>LT o    |                |      |    |         |       |      |  |
|      | 置顶:点    | 点击"置顶"                    | '帖子在前台- | 一直显示在最靠       | <b>靠前的位置</b> 。 |      |    |         |       |      |  |
|      | 管理员回    | 回复:点击月                    | 言进入回复页面 | 面,输入标题、       | 内容,即7          | 可在前  | 前台 | 显示管理    | 里员的回  | 复。   |  |
|      | 回复列表    | 長: 有回复则                   | リ显示回贴条数 | 女, 点击进入后      | 可详细查看          | 回帖   | 内名 | 🛙 可进    | 一步进   | 行审   |  |
| 核,   | 审核通过    | 过后前台页词                    | 面显示回复内容 | 察,否则前台7       | 不显示。           |      |    |         |       |      |  |
|      | 删除: 点   | 点击图上删]                    | 余标志,即删降 | 余该贴。          |                |      |    |         |       |      |  |

# 4 自主学习

自主学习栏目包含试卷样张(自定义页面,参考自定义页面使用方法)、习题精选(自 定义页面,参考自定义页面使用方法)、例题详解(自定义页面,参考自定义页面使用方法)、 自主测试。该栏目在课程网站导航页面同样显示以上几个内容,后台有添加内容的,则在前 台(网站页面)可以看到,没添加的点击指定的页面,显示内容为空。

#### 4.1 自主测试

自主测试部分包括题库管理、试题管理、考试管理、考生管理、成绩管理、考试抽题、 题库定制抽题。

题库管理,主要是创建题库,是第一步。

- 试题管理,在已经建有题库的情况下,可以进行试题的添加,因为添加试题的时候会要 求选择是在哪个题库里面。添加的试题有判断题、选择题、简答题等多种题 型可选。
- 考试管理,用于添加考试,可以自己编辑考试名称、考试时长、抽题方式、是否允许模 拟考试、可考次数、开放日期、关闭日期、设置合格成绩、题目数量、每题 分数,每页题目数、掉线恢复等。
- 考生管理,如已经在考试管理里面添加了一门考试,则需要添加参加这门考试的学生, 即正在介绍的考生管理,可以在里面添加/导入考生即可。所有被添加在这 门考试里面的学生进入对应网站页面,登入后即可在自主学习—自主测试页 面看到考试信息,可在此页面进行考试操作。
- 成绩管理,即学生在自主测试里面进行的考试成绩管理。学生在课程网站上进行测试后, 点击提交,系统会根据试题管理里面设定的试题答案自动批改,出成绩,学 生提交后就能看到自己的测试成绩。老师在课程网站后台同样可以看到该考 试已提交学生的成绩。并可以导出学生成绩。
- 考试抽题,可根据考试设置,每个专业配置题数,也可以根据题目的难度配置题数。

题库定制抽题,用于定制抽题,包含题库名称、判断题数量、每题分数、单选题数量、 每题分数、多选题数量、每题分数、填空题数量、每题分数、问答题数量、 每题分数。

#### 4.1.1 题库管理

| 当前位置:在线 | 测试                    |       |       |      |      |        |         |                    | 2    | 刷新             |
|---------|-----------------------|-------|-------|------|------|--------|---------|--------------------|------|----------------|
| 题库管理    | 试题管理                  | 考试管理  | 考生管理  | 成绩管理 | 考试抽题 | 题库定制抽题 |         |                    |      | 00111111111100 |
|         |                       |       |       |      |      |        |         | (                  | 添加题题 | 车              |
| 编号      | 题库名                   | 称     |       | ļ.   | 题库描述 |        | 启用状态    | 相关试题               | 编辑   | 删除             |
| 1630    | 近代                    | ŧ     |       |      |      |        | 启用      | 相关试题               | ø    | ×              |
| 开始 上-   | - <u>,</u> ( <u>,</u> | 〔  末尾 | 跳到第 1 | 页    |      | 共有:    | 条目:1 第1 | 1 <mark>/1页</mark> |      |                |

添加题库:点击如上图右上角"添加题库"按钮,进入添加题库页面,按要求输入"题

库名称",选择"状态"点击保存就可以了。

编辑题库:点击如上图编辑标志,进入页面进行修改(与添加题库页面一致)。 删除题库:点击删除标志即可

相关试题:点击"相关试题"进入试题管理页面,具体见 4.1.2 试题管理。

添加题库页面如下:

当前位置:在线测试

|    | 题库管理         | 试题管理    | 考试管理          | 考生管理       | 成绩管理   | 考试抽题 | 题库定制抽题 |  |
|----|--------------|---------|---------------|------------|--------|------|--------|--|
| V  | 添加題库         |         |               |            |        |      |        |  |
| 题  | 库名称:         |         |               |            |        |      | *      |  |
|    |              |         |               |            |        |      |        |  |
|    |              |         |               |            |        |      |        |  |
| 题  | 库描述:         |         |               |            |        |      |        |  |
|    |              |         |               |            |        |      |        |  |
| 状生 | 态:不启用的<br>学习 | 的题库将不能从 | <b>人中抽题或接</b> | 受考         | 启用 💿 不 | 启用   |        |  |
|    |              |         |               | <b>(</b> 須 | 存返回    | 1    |        |  |
|    | 1            |         |               |            |        |      |        |  |

新增题库页面字段解释:

题库名称: 必填, 用于区分试题。

题库描述:选填,用于描述本题库的一些情况。

状态:默认不启用,不启用则该题库不能从中抽屉或接受学生学习。

#### 4.1.2 试题管理

试题管理主要操作包括添加/导入试题、搜索试题、编辑、删除试题

| 当前位道 | 置:在线                | 则试               |          |                     |         | 2     | ,刷新 |
|------|---------------------|------------------|----------|---------------------|---------|-------|-----|
| 题库   | 管理                  | 试题管理 考试管理 考生管理 成 | 这绩管理 考试  | (抽题 题库定制抽题          |         |       | -   |
| 2 全) | 选 操作                | 删除所选 🔽 执行 题月     | 非: 近代史 🔽 | 按题千:                |         | 添加试题  |     |
| 查询   |                     |                  |          |                     | [       | 导入试题  |     |
| 选择   | 编号                  | 题千               | 答案       | 创建时间                | 所属题库    | 类型 编辑 | 删除  |
|      |                     |                  | 编辑查      |                     | V= 40 ± |       |     |
|      | 1631                | 武昌起义时间、地点、人物、起囚? | 看详细      | 2013-01-30 09:28:51 | 近代史     | 向各型 🏏 | ×   |
|      | 1647                | 23+22=55         | 错误       | 2013-01-30 15:03:27 | 近代史     | 判断题 🔗 | ×   |
|      | 16 <mark>4</mark> 8 | 2*2*2= <b>?</b>  | С        | 2013-01-30 15:05:28 | 近代史     | 单选题 🜮 | ×   |

搜索试题:可选择"题库"、"按题干"两个选项单独或结合使用进行搜索。

添加试题:点击上图右上角"添加试题"按钮,进入添加新试题页面,选择新添加试题 的题型、输入题干(即问题)、输入答案,点击提交即新增一条试题。也可以点击"导入试 题"按钮,导入试题。

编辑试题:点击编辑标志,进入编辑页面(同添加试题页面一致)进行编辑即可。 删除试题:点击删除标志,即可删除该条试题。

添加试题页面如下:

| 当前位置:在线测试                                  |                                              | 💋 刷新 |
|--------------------------------------------|----------------------------------------------|------|
| 题库管理 试题管理                                  | 考试管理 考生管理 成绩管理 考试抽题 题库定制抽题                   |      |
| ▼ 添加试題                                     |                                              |      |
| 题型:                                        | ⊙ 判断题 ○ 单选题 ○ 多选题 ○ 埴空题 ○ 问答题                |      |
|                                            | B I   ∰≣ ☷   🍓 🧶   🔜 😨                       |      |
| 题干:问题的描述,如"一定<br>强度的电场,磁场,电磁场<br>都可能对人有损害" |                                              |      |
| 答案:                                        | <ul> <li>○ 正确 ● 错误</li> <li>提交 返回</li> </ul> |      |

如上图,题型可以有多钟,根据需要选择相应的题型即可,答案处会根据题型的不同,显示 不同的答案框。

### 4.1.3 考试管理

本系统的考试管理即出一份试卷,包括设置考试名称、考试时长、抽题方式、是否允许 模拟考试、可考次数、开放日期、关闭日期、设置合格成绩、题目数量、每题分数,每页题 目数、掉线恢复等。

| 当前位置:在 | E线测试         |         |      |       |        |        |      | 2    | 刷新  |
|--------|--------------|---------|------|-------|--------|--------|------|------|-----|
| 题库管理   | 试题管理 考试管理    | 考生管理    | 成绩管理 | 考试抽题  | 题库定制抽题 |        |      |      |     |
| 🗌 全选 換 | 製作 删除所选 🔽 执行 | -       |      |       |        |        |      | 添加考试 | iđ. |
| 选择     | 考试           | 名称      |      | 考试时长  | 可考次数   | 题数     | 查看成绩 | 编辑   | 删除  |
|        | 2013)丘       | 代史考试    |      | 90 分钟 | 1      | 2      | 查看成绩 | ø    | x   |
| 开始     | 上一页(下一页)(末   | 尾 跳到第 1 | 页    |       | 共有条    | 目:1 第1 | 1/1页 |      |     |

添加考试:点击上图右上角"添加考试"按钮,进入设置考试页面,按要求设置相应的 选项,点击添加即完成一次考试的添加。

编辑考试: 点击编辑标志,进入编辑页面(同添加考试页面一致),进行编辑即可。 删除考试: 点击删除标志,即可删除考试。

查看成绩:点击"查看成绩"进入查看成绩管理页面,默认显示所有已出成绩的成绩信息,具体见 4.1.5 成绩管理。

设置考试页面如下:

| 题库管理                                               | 试题管理                                                | 考试管理                                              | 考生會                               | 會理 反  | 成绩管理     | 考试抽题     | 题库定制抽题 |   |
|----------------------------------------------------|-----------------------------------------------------|---------------------------------------------------|-----------------------------------|-------|----------|----------|--------|---|
| ▼ 添加考试                                             |                                                     |                                                   |                                   |       |          |          |        |   |
| 考试名称:月<br>年实验室安全                                   | -<br>用于显示区分石<br>全考试 等                               | 不同的考试,                                            | 如 <b>2</b> 011                    |       |          |          |        | × |
| 考试时长:Z                                             | \$考试允许考生                                            | 上的答题时间·                                           | 长度                                | 90    |          | 分钟 *     |        |   |
| 试卷类型:<br>试的考生的说<br>专业设置多器<br>的考生的试剂<br>中抽题生成,<br>置 | 单题库随机抽。<br>武卷都从一个舞<br>题库按比例随机<br>參由系统按照一<br>,抽题题库和抽 | 题"表示所有参<br>题库中抽题生<br>机抽题"表示不<br>一定比例从多<br>抽题比例由管注 | 参加本考<br>成;"按<br>同专业<br>个题库<br>理员设 | - 请选  | 择抽题方     | 式 -      | ~      |   |
| 是否允许模批<br>试机会,也 <sup>2</sup>                       | ∬考试:模拟╡<br>不记录考试成∮                                  | 考试不占用考:<br>责                                      | 生的考                               | ○是    | ⊙ 否*     |          |        |   |
| 可考次数:4<br>统自动记录4                                   | 每个考生可参与<br>学生最高分作为                                  | F本考试的次<br>为最终成绩                                   | 数。系                               | 1     |          | 次*       |        |   |
| 开放日期:z<br>入考试                                      | \$*考试从什么8                                           | 寸候开始接受:                                           | 考生进                               | 2013- | 01-31 11 | :03:36 * |        |   |
| 关闭日期:J<br>我测试                                      | 比处设置不影响                                             | 向考生在线学                                            | 习和自                               |       |          | *        |        |   |
| 合格成绩:考生?<br>示成绩是否合格                                | Y字完成答卷后根据                                           | 居此项分数显                                            | 60                                | 分     | *        |          |        |   |
| 题数:试卷中题目                                           | 目的数量                                                |                                                   | 100                               | 道     | *        |          |        |   |
| 毎题分数:毎答ヌ                                           | 对一题得多少分                                             |                                                   | 1                                 | 分     | *        |          |        |   |
| 毎页题数:将题目                                           | 目分成多页由考生                                            | 上翻页作答                                             | 10                                |       | 道 *      |          |        |   |
| 掉线时长:系统林<br>判断考生是否断 <del>3</del>                   | 根据考生多长时间<br>ff了                                     | 目未有活动来                                            | 15                                |       | 分钟*      |          |        |   |
| 是否掉线恢复:非<br>原因未完成本次。<br>次登录系统时继续<br>会)             | 告考生考生半途因<br>考试,是否保留答<br>卖考试(不浪费考                    | 因网络故障等<br>答卷,待其下<br>传生考试机                         | ○是 @                              | )否*   |          |          |        |   |
| 考试说明:将考试<br>考生参加考试前可                               | 式要求等文字内名<br>可以看到                                    | 容放在这里,                                            |                                   |       |          |          |        |   |
|                                                    |                                                     |                                                   | LIEX                              |       |          |          |        |   |

添加考试页面字段介绍:

考试名称: 必填, 便于区别多次考试。

考试时长: 必填

试卷类型(抽题方式):必填,可重下拉框中选择题目,前提是所选择的抽题方式下已 有相关信息。

是否允许模拟考:必填,可按实际需求选择"是"或者"否"。

可考次数:必填,可按实际需求填写次数。

开放日期:必填,表示本考试从什么时候开始接受考生进入考试,在此时间段之前不可 考试。 关闭日期:必填,表示考试结束时间,此处设置不影响考生在线学习和自我测试。

合格成绩:必填,可根据实际需要设置合格分数线,此处意义在于当考生在完成答卷后 根据此项枫树显示成绩是否合格。

题数:必填,表示试卷中题目的数量。

每题分数:必填,每答对一题得分多少。

掉线时长:必填,系统根据考生多长时间未有活动来判断考生是否断开了。

是否掉线恢复:必填,若考试考生半途因网络故障灯原因未完成本次考试,是否保留答卷,待其下次登录系统时继续考试(不浪费考生考试机会)。

考试说明:选填,将考试要求等文字内容放在这里,考生参加考试前可以看到。 点击"提交"按钮后,一次考试生成,在前台页面,考生可看到该考试,如下图:

正在进行的考试

| 考试名称      | 模式           | 可考次数 | 考试说明 |  |
|-----------|--------------|------|------|--|
| 2013近代史考试 | <u>考试</u> 练习 | 1    |      |  |

#### 4.1.4 考生管理

考生管理主要用于考试,每添加一门考试,必须要有考生信息,只有添加了考生信息, 学生才能在课程网站的自主学习-自主测试下看到考试信息。进行考试操作。考生管理模块 可增加、编辑、删除和查询考生信息。

| 当前位置                                     | :在线测试               |         |                               |               | 💋 刷新                |
|------------------------------------------|---------------------|---------|-------------------------------|---------------|---------------------|
| 题库管                                      | 理试题管理               | 考试管理 考生 | 管理 成绩管理 考试抽题                  | 题库定制抽题        |                     |
| <ul> <li>□ 全选</li> <li>- 全部 -</li> </ul> | 操作 册除所选<br>✔ 学号/姓名: | ▶ 执行 按  | 考试项目: - 全部 - ▼院<br>査询 添加考生 导入 | 系: - 全部 - 🔹 💌 | • 班级: - 全部 - 🛛 🖌 专业 |
| 选择                                       | 学号                  | 姓名      | 院系                            | 班级            | 专业码/专业名称 编辑 删除      |
|                                          | 06570201            | 李林      |                               |               | Ø X                 |
| 开始                                       | 上一页 下-              | -页 末尾 剐 | 函第 1 页                        | 共有条目:1        | 第1/1页               |

添加考生:点击上图 "添加考生"按钮,进入添加考生信息页面,填写相关信息,点 击提交即可。还可以通过"导入考生"开添加考生。

编辑考生信息:找到需要编辑的考生,点击编辑图标,进入信息编辑页面(同添加考生 信息一致)。

删除考生:点击删除标志,即可删除。

查询考生:可选择"按考试项目"、"院系"、"班级"、"专业"、"学号/姓名"单个或多 个选项结合进行查询。

添加/编辑考生信息,打"\*"为必填项,页面如下:

| ▼ 添加考生                                      |      |
|---------------------------------------------|------|
| 学号(工号):考生唯一识别号,不可修改                         | *    |
| 姓名:                                         | *    |
| 班级:若需按班级查询、导出考生成绩,请规<br>范统一的填写班级名称信息        |      |
| 院系:请规范统一填写                                  |      |
| 专业码/专业名称:请规范填写,考试系统根据<br>它进行抽题。填写不规范将导致无法抽题 |      |
| 密码:添加考生时必填,密码默认为123456;<br>修改考生信息时若不填则不修改密码 | *    |
| 考生身份:本科生、硕士生、博士生、教职工<br>等                   |      |
|                                             | 提交返回 |
|                                             |      |

考生信息添加成功后,如已有考试项目,则考试在课程网站页面看到的如下 图显示:

| 4-144       | _  | 64 | 141  | F. |
|-------------|----|----|------|----|
| <b>(† )</b> | ſΤ | HH | 7511 | а. |
|             |    | нл | P    |    |

| 考试名称      | 模式           | 可考次数 | 考试说明 |
|-----------|--------------|------|------|
| 2013近代史考试 | <u>考试</u> 练习 | 1    |      |

### 4.1.5 成绩管理

即学生在自主测试里面进行的考试的成绩管理。学生在课程网站上进行测试后,点击提交, 系统会根据试题管理里面设定的试题答案自动批改,出成绩,学生提交后就能看到自己的测 试成绩。老师在课程网站后台同样可以看到该考试已提交学生的成绩。并可以导出学生成绩。 学生看到的如下:

图一

▶ 当前位置: 首页 > 自主测试
 考试结果
 本次考试你的得分为100分,已通过考试。
 考试最终得分为100(取各次考试最高分)。
 ☞ 查看答卷正误详情
 ☞ 返回考试首页
 图二

| 欢迎登录。以下是你已获得的成绩: |                     |                       |      |           |  |  |  |  |  |
|------------------|---------------------|-----------------------|------|-----------|--|--|--|--|--|
| 考试名称             | 考试时间                | 成绩                    | 批改状态 | 查看答卷      |  |  |  |  |  |
| 2013近代史考试        | 2013-01-30 15:07:00 | 100. <mark>0</mark> 分 | 完成   | 查看答卷 历次答卷 |  |  |  |  |  |

正在进行的考试

| 考试名称      | 模式           | 可考次数 | 考试说明 |
|-----------|--------------|------|------|
| 2013近代史考试 | <u>考试</u> 练习 | 1    |      |

老师在后台看到的成绩如下:

当前位置:在线测试

| 题库管理 试器<br>考试 2013近代史<br>导出查询的考试 | <ul> <li>2</li> <li>3</li> <li>3</li> <li>3</li> <li>3</li> <li>4</li> <li>4</li> <li>5</li> <li>5</li> <li>4</li> <li>5</li> <li>5</li></ul> | 理 考生管理<br>- 全部 - | 成绩管理<br>び 研 び び び び び び び び び び び び び び び び び | 考试抽题  题库定<br>鄂 - 🔽 专业 - 全音 | E制抽题<br>₿- ✔ 学号/姓名 | ; (              | 查询   |
|----------------------------------|----------------------------------------------------------------------------------------------------|------------------|-----------------------------------------------|----------------------------|--------------------|------------------|------|
| 学号                               | 姓名                                                                                                    | 院系               | 班级                                            | 成绩                         | 批改状态               | 考试时间             | 可考次数 |
| 06570201                         | 李林                                                                                                    |                  |                                               | 100.0                      | 批改试卷               | 2013-01-30 15:07 | 编辑   |

💋 刷新

成绩查询:可选择"考试"、"院系"、"班级"、"专业"、"学号/姓名"单项或多项结合 进行查询。

编辑:点击编辑标志,进入可考次数编辑页面。这个编辑可用来进行补考等,如成绩不 够理想,老师可在此进行编辑给予该学生再次或多次的考试机会。

批改试卷:

导出查询的考试成绩:点击"导出查询的考试成绩"按钮,即可导出。

### 4.1.6 考试抽题

考试抽题,可根据考试设置,每个专业配置题数,也可以根据题目的难度配置题数。

| 当前位置:在                                    | 线测试                       |                |                 |        |         |                 |            | 💋 刷新          |
|-------------------------------------------|---------------------------|----------------|-----------------|--------|---------|-----------------|------------|---------------|
| 题库管理                                      | 试题管理                      | 考试管理           | 考生管理            | 成绩管理   | 考试抽题    | 题库定制抽           | 题          |               |
| 根据 <sup>3</sup><br>各行 <sup>4</sup><br>后才1 | 考试设置,每<br>中专业码一项。<br>指生效。 | 个专业可配<br>必须填写, | 置题数:。<br>且各题库至2 | 少填写一项, | 否则系统将不同 | 呆存该行数 <b>据。</b> | 本栏目进行的所有操作 | ,必须点击"保存数据"按钮 |
| 专业码                                       |                           |                |                 | 近代史    | 2       |                 | 总题数        | 操作            |
|                                           | *                         |                |                 |        |         |                 | 0          | 删除            |
|                                           | *                         |                |                 |        |         |                 | 0          | 删除            |
|                                           | *                         |                |                 |        |         |                 | 0          | 删除            |
|                                           | *                         |                |                 |        |         |                 | 0          | 删除            |
|                                           | *                         |                |                 |        |         |                 | 0          | 删除            |
| 新增5行                                      | 保存数据                      | ]              |                 |        |         |                 |            |               |

如上图显示的近代史即是已经创建的一个题库,如没有创建题库,则图上"近代史"不存在。如题库里面没有试题,也不能创建。

### 4.1.7 题库定制抽题

题库定制抽题,用于定制抽题,包含题库名称、判断题数量、每题分数、单选题数量、 每题分数、多选题数量、每题分数、填空题数量、每题分数、问答题数量、 每题分数。